## JTCM Agenda app

## Android version available (ver 6.0)

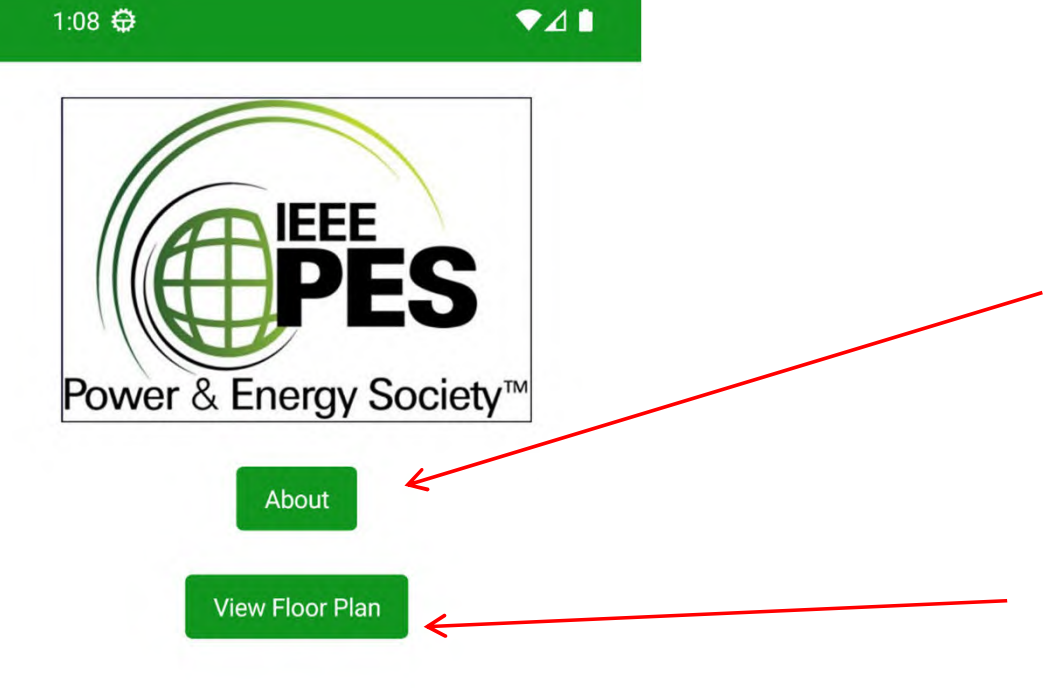

Agenda

1:08 🕀

企

Home

This is the Home screen. Clicking here opens your browser with the apps "about" and privacy information.

Clicking here opens your browser with the meeting floor plan if available.

Clicking Agenda will take you to the agenda tab.

| 1:09 🖨                       |                                |
|------------------------------|--------------------------------|
| unday 11:30-18:00            |                                |
| Sunday 11:30-18:00           | 2.1.1                          |
| PES Technical Committee M    | leeting                        |
| Chair: Diane Watkins         |                                |
| Sunday 8:00-11:00            |                                |
| IEEE PES Localized Technica  | al Committee Meeting/Satellite |
| Chair: Nirmal Nair n.nair@au | uckland.ac.nz                  |
| Monday 8:00-10:00            |                                |
| SUB K0 - Gas Insulated Subs  | stations                       |
| Chair: Ryan Stone            |                                |
| Monday 8:00-10:30            | 700000000000000000             |
| Revision of IEEE C37.111-20  | 13/IEC 60255-24:2013 Standa    |
| Chair: Mark Adamiak          |                                |
| Monday 8:00-12:00            |                                |
| ⊃ SUB IO - FACTS and HVDC S  | tations                        |
| Chair: David Langner         |                                |
| Monday 8:00-12:00            |                                |
| SUB WGG9 - Permanent Cor     | nnections Used in Substations  |
| Chair: Michael Rzasa         |                                |
| Monday 8:00-17:00            |                                |
| NPEC SC5 WG P2421            |                                |
| Chair: Jeffery Joe           |                                |
| Monday 8:00-17:00            |                                |
| NPEC SC 5 Meetings           |                                |
| Chair: Jeffrey Joe           |                                |
| Monday 8:00-17:00            |                                |
| NPEC Adcom Breakout          |                                |
| Show All                     |                                |
| 命                            |                                |
| ш                            |                                |

This is the Agenda screen. This is a scrollable list of agenda items. It can be filtered by committee.

Double-tap on the text region of an item to get popup providing more detail about that meeting.

Click on the circle to the left of the text region to toggle this meeting in/out of your "MyMeetings" list.

The blue dot indicates a meeting that is in your MyMeetings list.

| 1:09 🖨                           | ▼∡∎                       |
|----------------------------------|---------------------------|
| Sunday 11:30-18:00               |                           |
| Sunday 11:30-18:00               |                           |
| PES Technical Committee Meetin   | ng                        |
| Chair: Diane Watkins             |                           |
| Sunday 8:00-11:00                |                           |
| IEEE PES Localized Technical Co  | mmittee Meeting/Satellite |
| Chair: Nirmal Nair n.nair@auckla | nd.ac.nz                  |
| Monday 8:00-10:00                |                           |
| SUB K0 - Gas Insulated Substatic | ons                       |
| Chair: Ryan Stone                |                           |
| Monday 8:00-10:30                |                           |
| Revision of IEEE C37.111-2013/II | EC 60255-24:2013 Standa   |
| Chair: Mark Adamiak              |                           |
| Monday 8:00-12:00                |                           |
| SUB IO - FACTS and HVDC Statio   | ns                        |
| Chair: David Langner             |                           |
| Monday 8:00-12:00                |                           |
| SUB WGG9 - Permanent Connect     | tions Used in Substations |
| Chair: Michael Rzasa             |                           |
| Monday 8:00-17:00                |                           |
| NPEC SC5 WG P2421                |                           |
| Chair: Jeffery Joe               |                           |
| Monday 8:00-17:00                |                           |
| NPEC SC 5 Meetings               |                           |
| Chair: Jeffrey Joe               |                           |
| Monday 8:00-17:00                |                           |
| NPEC Adcom Breakout              |                           |
| Show All                         |                           |
| 俞                                |                           |
| Home                             | Agenda                    |

Click this menu item to filter the list by individual committees.